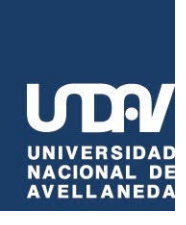

# Instructivo para solicitar tu Título

#### 1- Ingresa a SIU-Guaraní:

Abre el sistema SIU-Guaraní y entra con tu usuario y contraseña.

#### 2- Actualiza tus Datos Personales:

Ve a la pestaña de **"Mis Datos Personales"** y revisa si tu información está al día. Si necesitas cambiar algo, ¡hazlo ahora!

#### 3- Revisa tu Historia Académica:

Dirígete a **"Historia Académica"** y asegúrate de que **todas las materias** de tu carrera estén correctamente registradas.

#### 4- Ve a la sección de Trámites:

Dentro de Trámites, elige la opción "Solicitar Título".

|                        | nscripción a Exámenes | Reportes -    | Trámites 👻                    | Mis datos personales    |              |            |      |    | F    | erfil:       |
|------------------------|-----------------------|---------------|-------------------------------|-------------------------|--------------|------------|------|----|------|--------------|
| Hola                   |                       |               | Orientación<br>Solicitar Con  | stancias y Certificados |              |            |      |    |      |              |
|                        |                       |               | Solicitar Títu<br>Reasignar O | o 🗸                     |              |            |      |    |      |              |
| Para ver la oferta del | Campus Virtual U      | Iniversitario | Boleto estud<br>Nacional,     | antil<br>nace click aca |              | Inscripc   | ion  | es |      |              |
| Períodos lectivos      |                       | Encue         | stas pendi                    | entes                   |              | Cuatrime   | stre |    |      |              |
| Turnos de examen       |                       |               | No hay                        | encuestas pendientes pa | ra completar | Enero - At | oril |    |      |              |
|                        |                       |               |                               |                         |              | 0 - 8 hs   | ma   | mi | ju i | i s <b>(</b> |
|                        |                       |               |                               |                         |              | 8 - 16 hs  |      |    |      |              |
|                        |                       |               |                               |                         |              | 16 - 24 hs |      |    |      |              |
|                        |                       |               |                               |                         |              | Mayo - Ag  | osto |    |      |              |
|                        |                       |               |                               |                         |              | lu         | ma   | mi | ju j | i s <b>(</b> |
|                        |                       |               |                               |                         |              | 0 - 8 hs   |      |    |      |              |
|                        |                       |               |                               |                         |              |            |      |    |      |              |

#### Una vez ahí, selecciona "Nueva Solicitud"

| G SIUGU<br>MÓDULO DE GESTIÓN | ARANÍ                  |                                              |                                               |                                                                              |                                                                    | Propue       | sta: Licenciatura en Turismo |
|------------------------------|------------------------|----------------------------------------------|-----------------------------------------------|------------------------------------------------------------------------------|--------------------------------------------------------------------|--------------|------------------------------|
| Inscripción a Materias       | Inscripción a Exámenes | Reportes 👻                                   | Trámites 👻                                    | Mis datos personales                                                         |                                                                    |              | Perfil: Alumno 👻             |
| Listado de so                | licitudes de títu      | llos                                         |                                               |                                                                              |                                                                    |              | Nueva solicitud              |
|                              |                        |                                              | No ha                                         | y solicitudes para mostrar                                                   |                                                                    |              |                              |
|                              | VERIFICA EN TU HISTORI | PARA INICI<br>A ACADÉMICA Q<br>ACTUALIZA TUS | AR EL TRÁMITE<br>QUE TODAS ASI<br>DATOS PERSO | E DE TU TÍTULO Y CERTIFI<br>IGNATURAS DEL PLAN DE<br>INALES EN LA SOLAPA MIS | CADO ANALÍTICO:<br>TU CARRERA SE ENCUENTREN<br>I DATOS PERSONALES. | REGISTRADAS. |                              |

### 5- Completa los Datos y Adjunta los Documentos:

Accede al enlace proporcionado (**Formulario de solicitud de título**), completa todos los campos que te piden y sube la documentación necesaria (DNI, foto, etc.).

| nscripción a Materias                                                                                | Inscripción a Exámenes                                                  | Reportes -                                                      | Trámites -                                           | Mis datos per                                                                                                    | es                                                                          | Perfil: Alumno 👻                                                                                                    |
|----------------------------------------------------------------------------------------------------|-------------------------------------------------------------------------|-----------------------------------------------------------------|------------------------------------------------------|----------------------------------------------------------------------------------------------------|-----------------------------------------------------------------------------|----------------------------------------------------------------------------------------------------|
| I<br>Si al querer CONFIRMA                                                                           | Para continuar tu trámite ing<br>Pi<br>AR la solicitud, te aparece l    | resá al siguiente (<br>odrás seguir el es<br>la siguiente leyer | enlace: Formula<br>stado de tu trám<br>nda ("No cump | Estimada/o,<br>ario de solicitud de<br>nite por SIU_Guara<br>INFO IMPORTAM<br>plis con las condi<br>titulos@undav.ec | e titulo, completá<br>uní o escribinos a<br>ITE<br>iciones para ob<br>Iu.ar | i los datos y adjuntá la documentación necesaria.<br>a titulos@undav.edu.ar<br>tener el esta certificación''), escribí un correo con todos tus datos a: |
| olicitud de Tí                                                                                       | ítulo                                                                   |                                                                 |                                                      |                                                                                                    |                                                                             | ✓ Confirmar                                                                                                    |
| Datos pers                                                                                           | onales                                                                  |                                                                 |                                                      |                                                                                                    |                                                                             |                                                                                                    |
| Apellido y no                                                                                        | ombres: I                                                               |                                                                 |                                                      |                                                                                                    |                                                                             |                                                                                                    |
| Fecha de Nac                                                                                         | cimiento:                                                               |                                                                 |                                                      |                                                                                                    | CUIL:                                                                       |                                                                                                    |
| Fecha de Nac<br>Tipo y Nro de<br>Datos de la                                                         | e documento:                                                            |                                                                 |                                                      |                                                                                                    | CUIL:                                                                       |                                                                                                    |
| Fecha de Nac<br>Tipo y Nro de<br>Datos de la<br>Certificación (*                                     | e documento: (Caración<br>a Certificación<br>r): Selec                  | cione                                                           |                                                      |                                                                                                    | CUIL:                                                                       | ~                                                                                                    |
| Fecha de Nac<br>Tipo y Nro de<br>Datos de la<br>Certificación (*<br>Juramento:                       | cimiento:<br>e documento:<br>a Certificación<br>r): Selec<br>Selec      | cione                                                           |                                                      |                                                                                                    | CUIL:                                                                       |                                                                                                    |
| Fecha de Nac<br>Tipo y Nro de<br>Datos de la<br>Certificación (*<br>Juramento:<br>Datos de c         | cimiento:<br>e documento:<br>a Certificación<br>'):                     | cione                                                           |                                                      |                                                                                                    | CUIL:                                                                       | · · · · · · · · · · · · · · · · · · ·                                                                                                    |
| Fecha de Nac<br>Tipo y Nro de<br>Datos de la<br>Certificación (*<br>Juramento:<br>Datos de c<br>Tipo | cimiento:<br>e documento:<br>a Certificación<br>r):<br>Selec<br>ontacto | cione<br>cione                                                  | Conta                                                | acto                                                                                                    | CUIL:                                                                       |                                                                                                    |

Accediendo acá podés actualizar tus datos de contacto.

# 6- Regresa a SIU Guaraní, completá los siguientes campos.

| Inscripción a Materias Inscripción a Exámenes Reportes - Trámites Mis datos personales Perfil: Alumno -                                                                                                    |  |
|----------------------------------------------------------------------------------------------------|--|
| Estimada/o,<br>Para continuar tu trámite ingresá al siguiente enlace: Formulario de solicitud de título, completá los datos y adjuntá la documentación necesaria.<br>Podrás seguir el estado de tu trámite por SIU_Guaraní o escribinos a títulos@undav.edu.ar<br>INFO IMPORTANTE<br>Si al querer CONFIRMAR la solicitud, te aparece la siguiente leyenda ("No cumplis con las condiciones para obtener el esta certificación"), escribí un correo con todos tus datos a:<br>titulos@undav.edu.ar                                                                                                    |  |
| Solicitud de Título                                                                                                    |  |
| Datos personales                                                                                                    |  |
| Apellido y nombres: Television and television and t |  |
| Datos de la Certificación                                                                                                    |  |
| Certificación (*):       Licenciada en Turismo         Juramento:       Seleccione         Licenciada en Turismo       Licenciada en Turismo                                                                                                    |  |
| Datos de contacto                                                                                                    |  |
| Tipo     Contacto       Email Principal     Image: Contacto                                                                                                    |  |

Accediendo acá podés actualizar tus datos de contacto.

| Para continuar tu                                                                                                    | u trámite ingresá al siguiente enlace: Formulario de solicitud de título, completá los datos y adjuntá la documentación necesaria.                                                                                                    |
|----------------------------------------------------------------------------------------------------|----------------------------------------------------------------------------------------------------|
|                                                                                                    | Podrás seguir el estado de tu trámite por SIU_Guaraní o escribinos a titulos@undav.edu.ar                                                                                                    |
| al querer CONFIRMAR la solicitud, t                                                                                                    | INFO IMPORTANTE<br>te aparece la siguiente leyenda ("No cumplis con las condiciones para obtener el esta certificación"), escribi un correo con todos tus datos a:<br>títulos@undav.edu.ar                                                                                                    |
| icitud de Título                                                                                                    | ✓ Confirm                                                                                                    |
| Datos personales                                                                                                    |                                                                                                    |
|                                                                                                    |                                                                                                    |
| Apellido y nombres:                                                                                                    |                                                                                                    |
| Apellido y nombres:                                                                                                    |                                                                                                    |
| Apellido y nombres: F<br>Fecha de Nacimiento:                                                                                                    |                                                                                                    |
| Apellido y nombres:<br>Fecha de Nacimiento:<br>Tipo y Nro de documento                                                                                            |                                                                                                    |
| Apellido y nombres: I<br>Fecha de Nacimiento:<br>Tipo y Nro de documento<br>Datos de la Certific                                                                  | cuil:                                                                                                    |
| Apellido y nombres: I<br>Fecha de Nacimiento:<br>Tipo y Nro de documento<br>Datos de la Certific<br>Certificación (*):                                            | cuiL: cuiL: |
| Apellido y nombres: I<br>Fecha de Nacimiento:<br>Tipo y Nro de documento<br>Datos de la Certific<br>Certificación (*):<br>Juramento:                              | cull:                                                                                                    |
| Apellido y nombres: I<br>Fecha de Nacimiento:<br>Tipo y Nro de documento<br>Datos de la Certific<br>Certificación (*):<br>Juramento:                              | cuil:<br>cación<br>Licenciada en Turismo    Seleccione  Seleccione                                                                                                    |
| Apellido y nombres: I<br>Fecha de Nacimiento:<br>Tipo y Nro de documento<br>Datos de la Certific<br>Certificación (*):<br>Juramento:                              | cuil:<br>cación<br>Licenciada en Turismo    - Seleccione  - Seleccione  NO VÁLIDA_                                                                                                    |
| Apellido y nombres: I<br>Fecha de Nacimiento:<br>Tipo y Nro de documento<br>Datos de la Certific<br>Certificación (*):<br>Juramento:<br>Datos de contacto         | cult:<br>cación<br>Licenciada en Turismo    Seleccione  Seleccione  No VÁLIDA_ NO VÁLIDA_                                                                                                    |
| Apellido y nombres: I<br>Fecha de Nacimiento:<br>Tipo y Nro de documento<br>Datos de la Certific<br>Certificación (*):<br>Juramento:<br>Datos de contacto<br>Tipo | cult:<br>cación<br>Licenciada en Turismo<br>- Seleccione<br>No VÁLIDA_<br>No VÁLIDA_<br>No VÁLIDA_<br>No VÁLIDA_                                                                                                    |
| Apellido y nombres: I<br>Fecha de Nacimiento:<br>Tipo y Nro de documento<br>Datos de la Certific<br>Certificación (*):<br>Juramento:<br>Datos de contacto<br>Tipo | cult:                                                                                                    |

## 7- Confirma la Solicitud:

Cuando termines, haz clic en "**Confirmar**" para enviar tu solicitud.

Si cuando intentes **CONFIRMAR** la solicitud te aparece este mensaje:

**"No cumplís con las condiciones para obtener esta certificación"**, no te preocupes. Solo manda un correo con todos tus datos a:

titulos@undav.edu.ar y te ayudarán con lo que necesites.

#### Importante:

Podrás hacer el seguimiento a tu trámite directamente desde SIU-Guaraní.